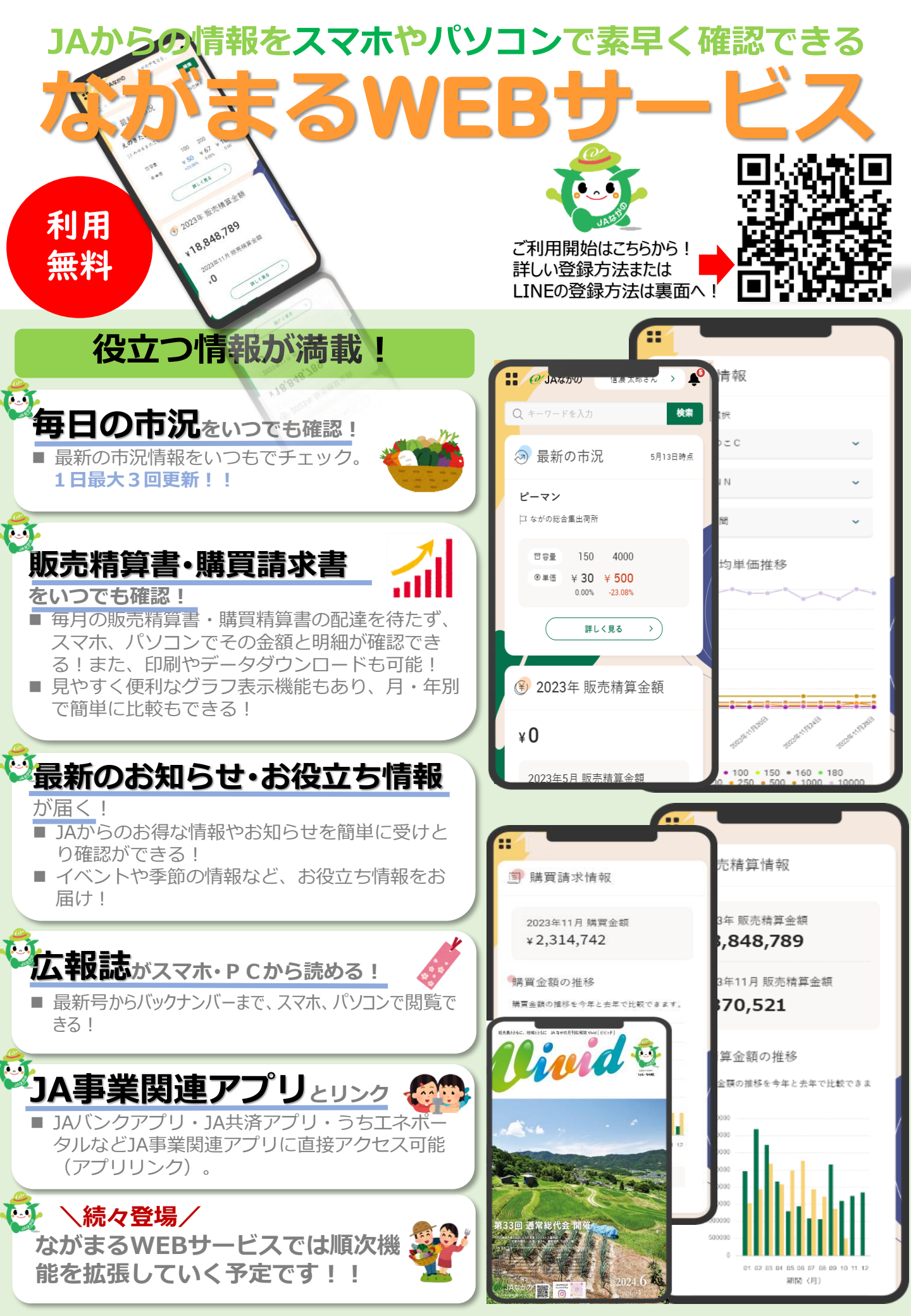

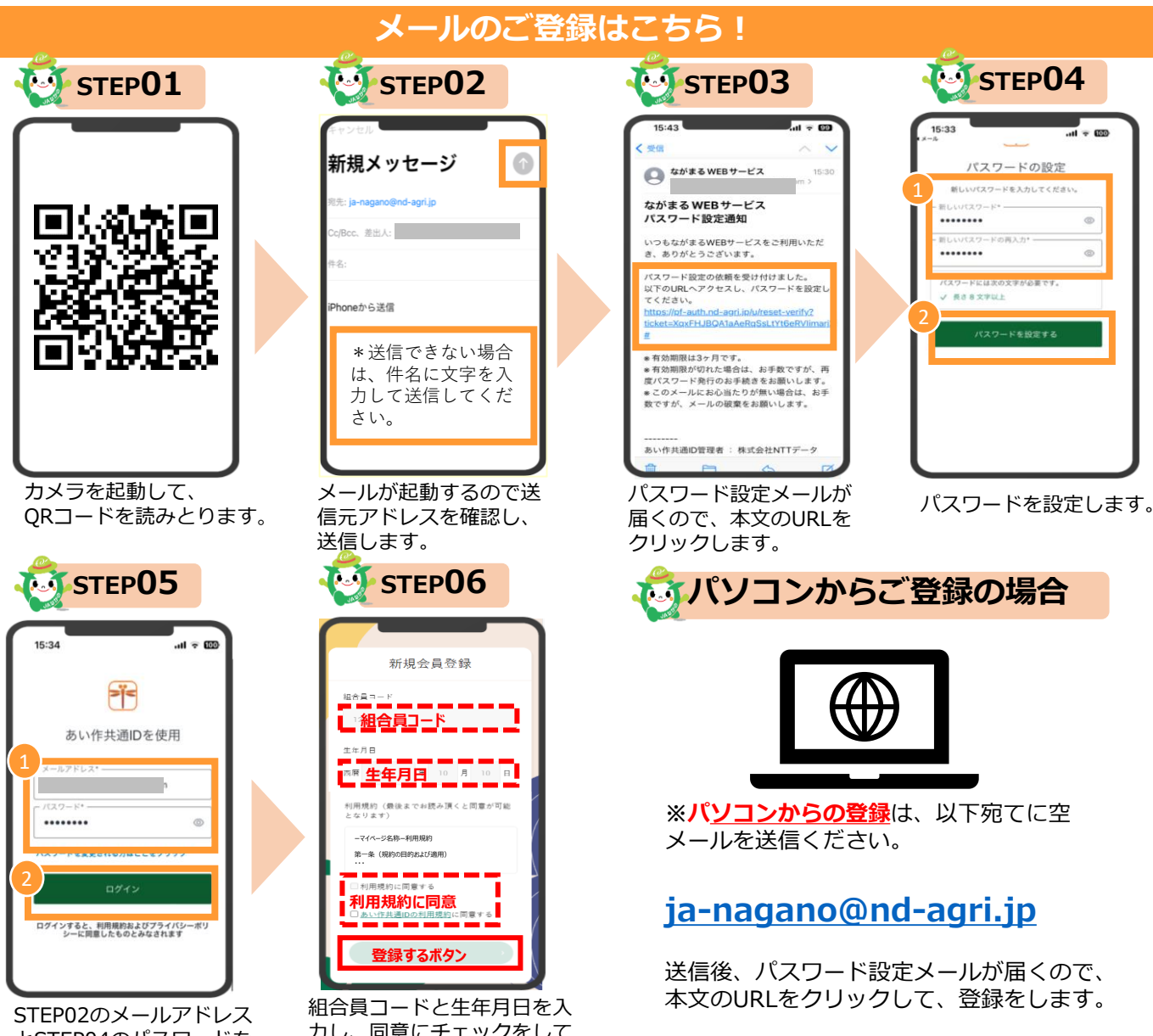

とSTEP04のパスワードを 入力します。

カし、同意にチェックをして 登録するを押下します。 ホーム画面に追加をしてください。

> LNE のご登録はこちら! LINE

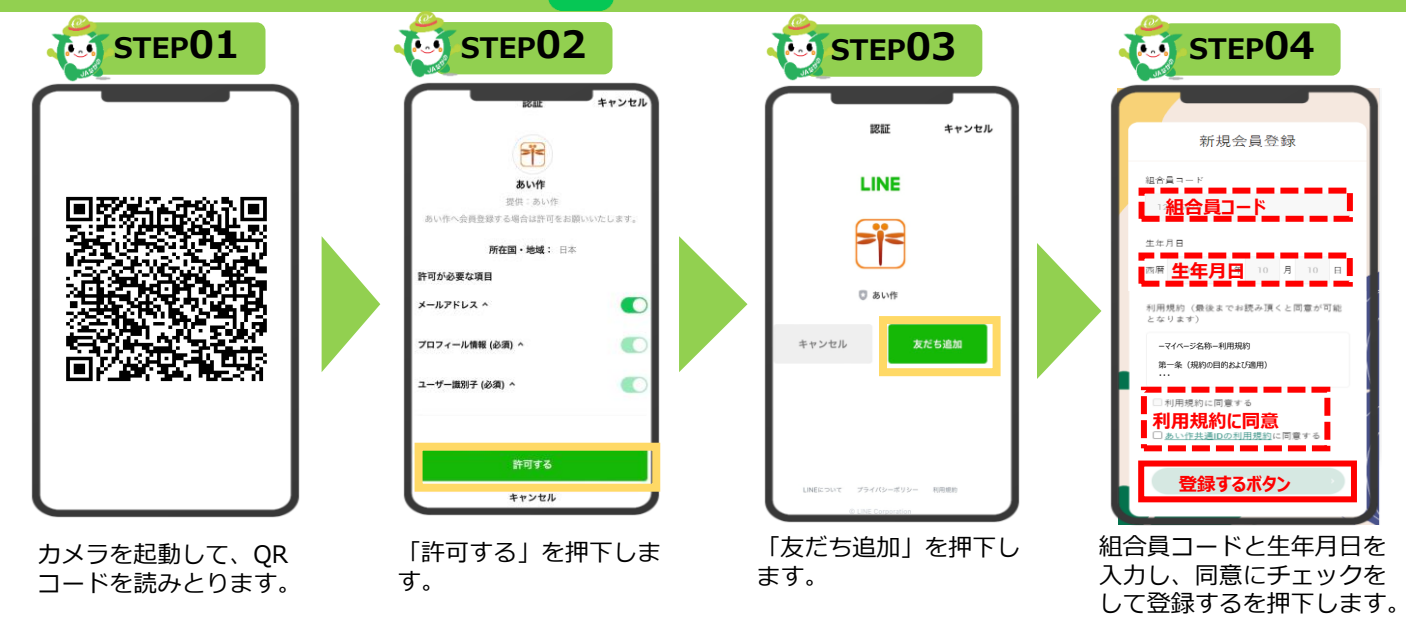

**\$**\_026-226-8686

ながまるWEBサービス ヘルプデスク お問い合わせ先